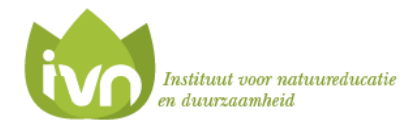

# **IVN-Waterland** op Waarneming.nl

In het overleg van de vogelwerkgroep kwam de wens naar voren om op een makkelijke manier elkaar te kunnen inlichten over bijzondere waarnemingen. Tot nu toe moet dat via e-mail en dat is nogal bewerkelijk. Het zou mooi zijn als het automatisch kan op basis van waarnemingen. Hiervoor biedt de website van Waarneming.nl de zogenaamde regioschermen aan.

Sinds 14 maart 2014 heeft IVN-Waterland zijn eigen regioscherm aangevraagd en beschikbaar gekregen. Alle ingevoerde waarnemingen binnen ons werkgebied komen hier automatisch in terecht. Dat geldt zowel voor de waarnemingen die door de leden van IVN-Waterland worden ingevoerd als voor waarnemingen van "vreemden". Hierdoor wordt een schat aan informatie opgebouwd en wordt het voor ons heel gemakkelijk om inzicht te krijgen in de waarnemingen binnen ons werkgebied.

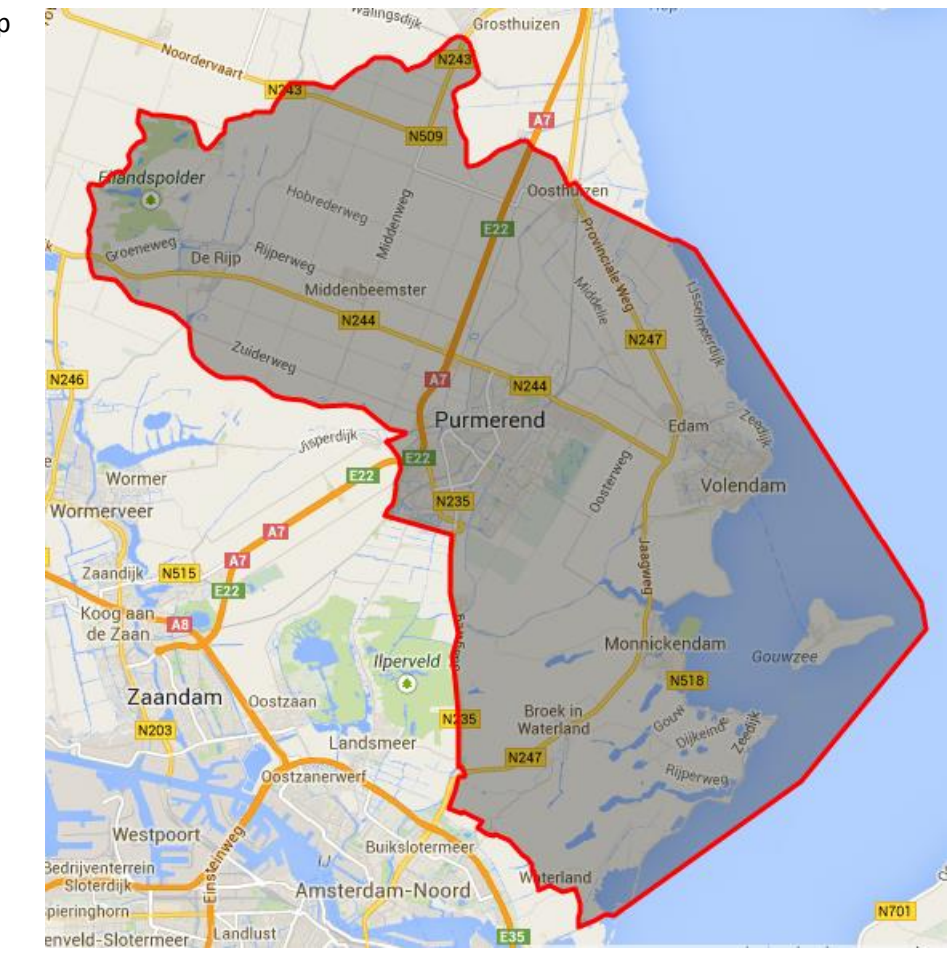

Het werkgebied staat op het kaartje hiernaast binnen de rode lijn weergegeven.

De bediening van het regioscherm voor IVN-Waterland is gelijk aan die van Waarneming.nl.

In deze korte instructie som ik de benodigde stappen op die je moet nemen om te starten met het gebruik van de regioschermen of Waarneming.nl.

Verder noem ik een aantal mogelijkheden om de beschikbare informatie te raadplegen en automatische meldingen te krijgen. Het heeft geen zin de hele handleiding van Waarneming.nl hier over te nemen dus voor wie meer wil weten is het nuttig om die handleiding zelf op te halen (www.waarneming.nl/help.php) en bij de hand te houden.

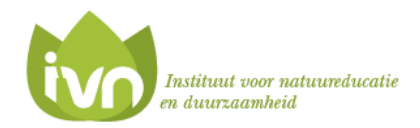

#### Eerst even dit:

Voor dat je verder gaat is het belangrijk het verschil tussen de landelijke Waarneming.nl en het eigen regioscherm voor afdeling Waterland te begrijpen.

Het <u>regioscherm</u> is feitelijk een filter dat over de landelijke Waarneming.nl site wordt gelegd. In het filter wordt de grens van ons werkgebied vastgelegd. Daardoor krijg je via het regioscherm alleen waarnemingen binnen ons werkgebied te zien. Je kunt er ook alleen waarnemingen invoeren die binnen ons werkgebied vallen. Maar realiseer je wel dat alle ingevoerde waarnemingen uiteindelijk in dezelfde landelijke database terecht komen.

Een voorbeeld ter verduidelijking: stel je vaart over het NH-kanaal van Watergang naar Ilpendam (noordwaarts) en je ziet op de linker oever een scholekster dan kun je die niet via het scherm van IVN-Waterland invoeren. Die moet je op Waarneming.nl invoeren. Een kievit zittend op de rechteroever kun je zowel op Waarneming.nl als op het IVN-Waterland scherm invoeren. De kievit kun je zowel op Waarneming.nl als via het scherm van IVN-Waterland terug vinden maar de scholekster zie je alleen maar op Waarneming.nl terug.

ledere bezoeker van zowel Waarneming.nl als ons regioscherm kunnen alle waarnemingen raadplegen, behalve als die onder embargo zijn geplaatst, zie hiervoor verderop in de tekst.

### **Deelname regelen**

 Bedenk of je regelmatig waarnemingen wilt gaan invoeren of dat je slechts een enkele keer gebruik zult maken van de site(s). Als je er regelmatig gaat werken registreer jezelf dan met je naam en e-mailadres. Het is gratis en snel geregeld. Bezoek de webpagina: <u>www.waarneming.nl</u> en registreer je rechts bovenaan het in het scherm. Het e-mailadres dat je opgeeft wordt standaard gebruikt voor alle communicatie. Later kun je een tweede adres voor waarschuwingen opgeven.

Wanneer je jezelf niet wilt inschrijven dan kun je wel gebruik maken van de site maar je waarnemingen komen dan niet op jouw naam in het systeem te staan en je kunt geen automatische meldingen instellen. Je moet dan bij iedere waarneming die je invoert een e-mailadres opgeven i.v.m. de validatie. Anoniem invoeren kan dus niet.

2. Met de inlogcode en wachtwoord kun je op beide omgevingen inloggen. Als je aangeeft dat je ingelogd wilt blijven dan hoef je niet iedere keer je wachtwoord in te geven. Doe dit nooit op openbare computers!

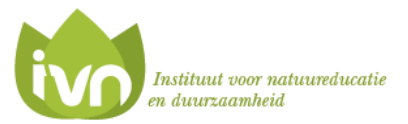

# Aan de slag

 Ga nu eerst naar <u>www.waarneming.nl</u>, log in met je wachtwoord en stel je profiel in via deze menukeuze:

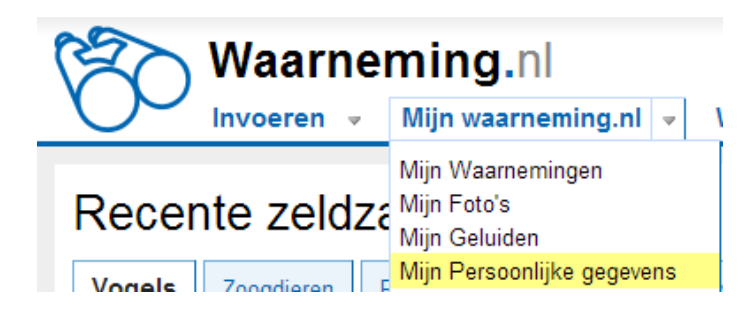

- Eenmaal in het scherm van je 'Persoonlijke gegevens' kun je rechts in dat venster op "Lidmaatschappen" klikken en aangeven of je lid bent van IVN waterland. We staan in de lijst met organisaties. Een waarnemerscode hoef je niet op te geven.
- 5. Ga nu naar het regioscherm via deze link <u>http://ivnwaterland.waarneming.nl</u> (merk op dat hier geen www in voorkomt). Het eerste venster ziet er bijna het zelfde uit als de landelijke site maar heeft twee kleine verschillen:
  - a. De achtergrondkleur is blauwgrijs in plaats van wit en
  - b. Bovenaan staat "IVN Waterland" naast de verrekijker.

| R                                                                          | IVN Waterland |                        |              |     |           |                           |  |  |  |  |
|----------------------------------------------------------------------------|---------------|------------------------|--------------|-----|-----------|---------------------------|--|--|--|--|
|                                                                            | Invoere       | en 🔻                   | Waarneminger | n 🔻 | Overzi    | chten 🔻                   |  |  |  |  |
|                                                                            |               |                        |              |     |           |                           |  |  |  |  |
| Vogels                                                                     | Zoogdieren    | Reptielen en amfibieën |              | Dag | jvlinders | <select< th=""></select<> |  |  |  |  |
| Vernieuwd op: za 22 mrt 2014 23:11:27 CET Volgende vernieuwing om: 00:11:2 |               |                        |              |     |           |                           |  |  |  |  |
| Recen                                                                      | te zeld:      | zaai                   | mheden       |     |           |                           |  |  |  |  |

- 6. Ook hier kun je weer inloggen met je inlogcode van waarneming.nl en je wachtwoord. Alles wat je op deze site doet, kijken, invoeren of instellingen maken wordt gedaan binnen het werkgebied van IVN Waterland. Bij 'Invoeren' kun je alleen kiezen uit gebieden binnen ons werkgebied en het 'Waarnemingen' en 'Overzichten' menu laten alleen waarden binnen ons werkgebied zien.
- 7. Als je bent ingelogd dan krijg je een vierde menu: 'Mijn waarneming.nl' Dat is ietwat verwarrend want het lijkt alsof het hier om de landelijke site gaat maar dat is NIET het geval. Ook dit menu geldt alleen voor ons werkgebied! Zolang je de blauwgrijze achtergrond ziet zit je binnen het regioscherm van IVN Waterland.

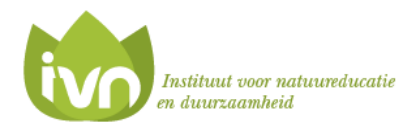

#### Invoeren van waarnemingen

8. nieuwe waarnemingen invoeren (via het menu 'Invoeren') werkt in feite volgens vier stappen:

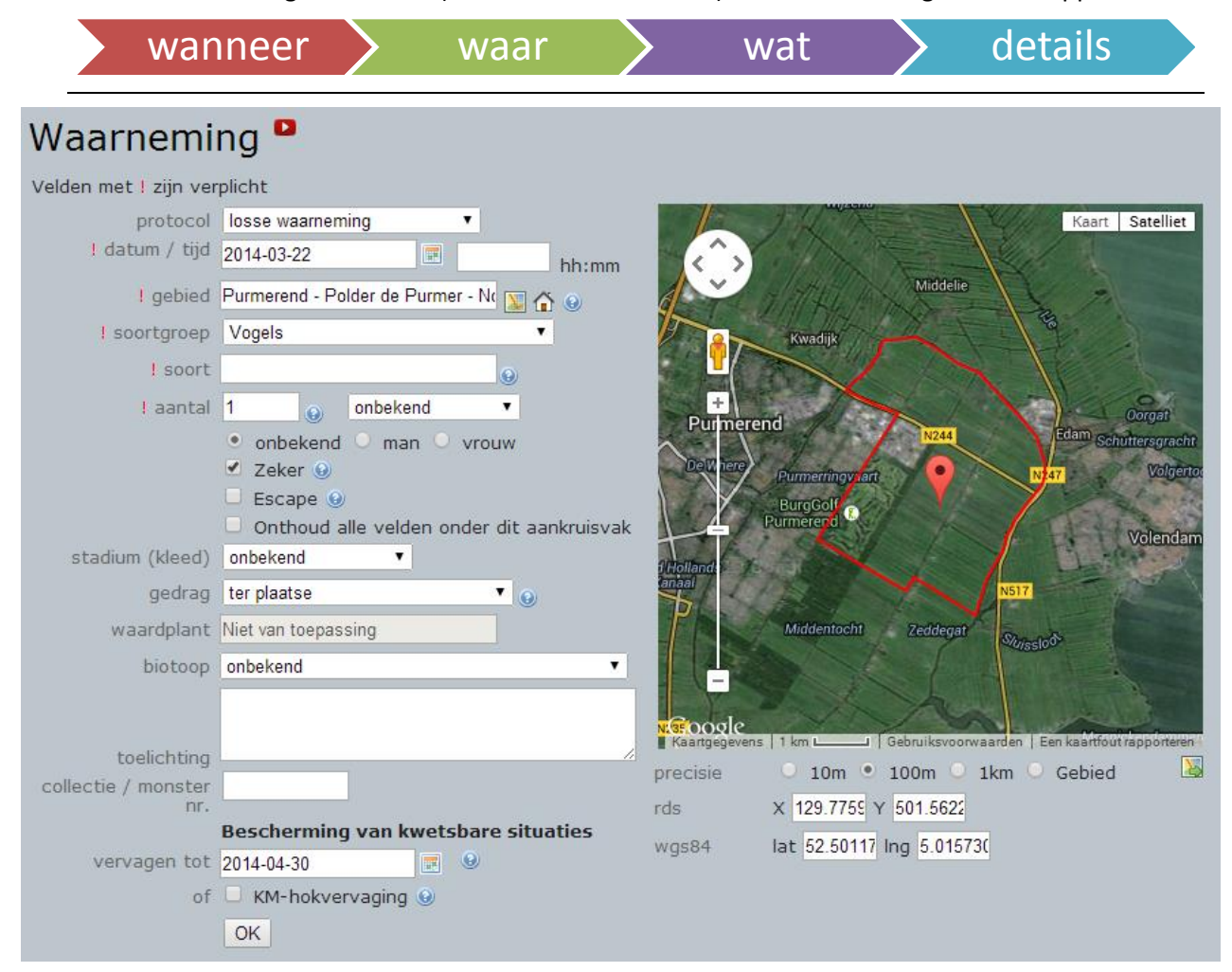

Het invoervenster kort toegelicht:

- de rode pijl opent een duidelijke en uitgebreide video-instructie over het invoeren
- protocol is bijna altijd "losse waarneming"
- voor het gebied: klik op de kaart en sleep de pijl naar de juiste plaats, het venster vult dan automatisch het juiste gebied voor je in. Het kaartvenster werkt hetzelfde als Google Maps.
- alle 19 soortgroepen zijn toegankelijk (planten, zoogdieren etc.)
- ben je niet 100% zeker van de soort, zet dan "Zeker" uit
- is het volgens jou een ontsnapt dier zet dan "Escape" aan
- onder het kaartvenster kun je aangeven hoe nauwkeurig je de pijl hebt weggezet.

### Geheim houden (embargo)

Om te voorkomen dat we 'hordes kijkers' aantrekken spreken we af dat we waarnemingen van zeldzame soorten (die lichten rood op) voor een periode geheim houden. Geef daarvoor in het veld "vervagen tot" en een datum die <u>drie maanden in de toekomst</u> ligt op. Dergelijke waarnemingen zijn dan alleen zichtbaar voor waarnemers waarmee je een persoonlijke relatie bent aangegaan. Zoek daarvoor de waarnemer op en rechts in het venster "Over deze waarnemer" kun je de relatie leggen. Dat geldt overigens ook omgekeerd, de waarnemer moet ook de relatie met jou aangeven.

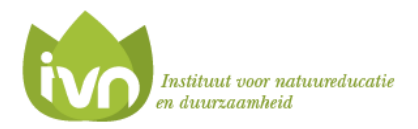

# Waarschuwingen instellen

Wil je automatisch op de hoogte worden gebracht van bijzondere of voor jou interessante waarnemingen dan kun je die zelf instellen. Ook hier geldt weer dat het voor het werkgebied van IVN Waterland geldt, het hele werkgebied! Wil je alleen waarschuwingen voor een beperkt deel van ons werkgebied (of daarbuiten) ontvangen dan moet je dat op de landelijke site instellen.

Het werkt op beide omgevingen nagenoeg hetzelfde:

- Zorg eerst dat je bent ingelogd, anders is deze functie niet beschikbaar
- Ga naar het menu "Mijn waarneming.nl"
- Kies voor "Mijn alerts" (of "Overzicht alerts" als je op de landelijke site bent)
- Klik op "Alert toevoegen" en geef aan om welke soortgroep en zeldzaamheid het gaat, of om één specifieke soort
- Op het landelijke scherm kun je ook aangeven in welk gebied of provincie de waarneming gemeld moet zijn. In het IVN Waterland scherm wordt automatisch ons hele werkgebied ingesteld.

#### Let op: als je een (vrij) algemene zeldzaamheid instelt krijg je heeéél veel e-mailtjes.

Hieronder zie je een voorbeeld alert-instellingen gemaakt met het regioscherm (bovenste twee) en van de landelijke site (onderste twee).

### Overzicht alerts

| 1 | Alert toevoegen |              |            |                          |           |                                  |               |             |  |  |  |  |
|---|-----------------|--------------|------------|--------------------------|-----------|----------------------------------|---------------|-------------|--|--|--|--|
|   | id              | Zeldzaamheid | Soortgroep | Soort                    | Provincie | Gebied                           | Werkgroep     |             |  |  |  |  |
|   | 153720          | niet bepaald | Vogels     | IJsvogel - Alcedo atthis |           |                                  | IVN Waterland | Verwijderen |  |  |  |  |
|   | 153719          | Zeldzaam     | Vogels     |                          |           |                                  | IVN Waterland | Verwijderen |  |  |  |  |
|   | 65876           | Zeldzaam     | Vogels     |                          |           | Purmerend - Purmerbos            |               | Verwijderen |  |  |  |  |
|   | 65877           | Zeldzaam     | Vogels     |                          |           | Purmerend - Purmerbos - Rietveld |               | Verwijderen |  |  |  |  |

# En verder

- Sla de <u>volledige handleiding van Waarneming.nl</u> eens open en kijk wat je daar nog wijzer van kunt worden. Kom je er niet uit dan kun je onder de menukeuze "Links" een hulpverzoek doen.
- Overweeg eens om een foto bij je waarneming te zetten. Dat wordt meestal 'beloond' met een goedkeuring door een van de 'admins' die periodiek de waarnemingen controleren.
- Ga eens kijken in het menu overzichten wat je allemaal aan informatie kunt vinden. Er staan bijvoorbeeld al waarnemingen ouder dan het jaar 2000 in de database en er zijn binnen ons werkgebied al meer dan 111.000 waarnemingen ingevoerd. In de volledige handleiding kunt je meestal wel vinden hoe je e.e.a. kunt opvragen. Overigens zit er in de landelijke site nog veel extra zoekmogelijkheden maar dan moet je zelf de gebieden filteren.
- Heb je een smartphone, dan kun je iObs (iPhone) of ObsMapp eens overwegen te gebruiken. Je kunt dan onderweg snel je waarnemingen invoeren. Downloaden via de 'App Store' of 'Google Play'.

# IVN Waterland wenst je veel plezier en mooie waarnemingen toe.